### Colfra : zoom

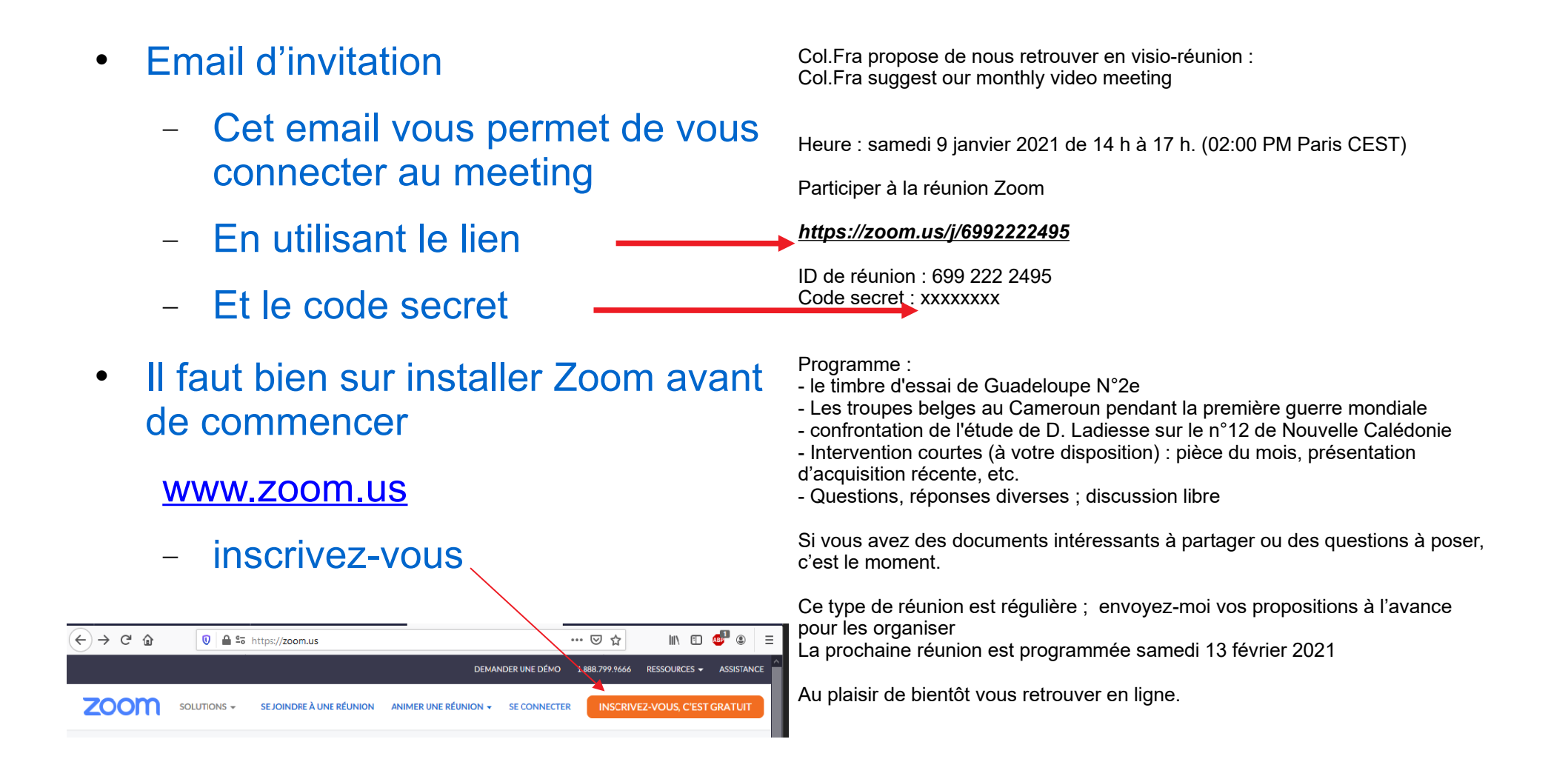

#### Colfra : zoom

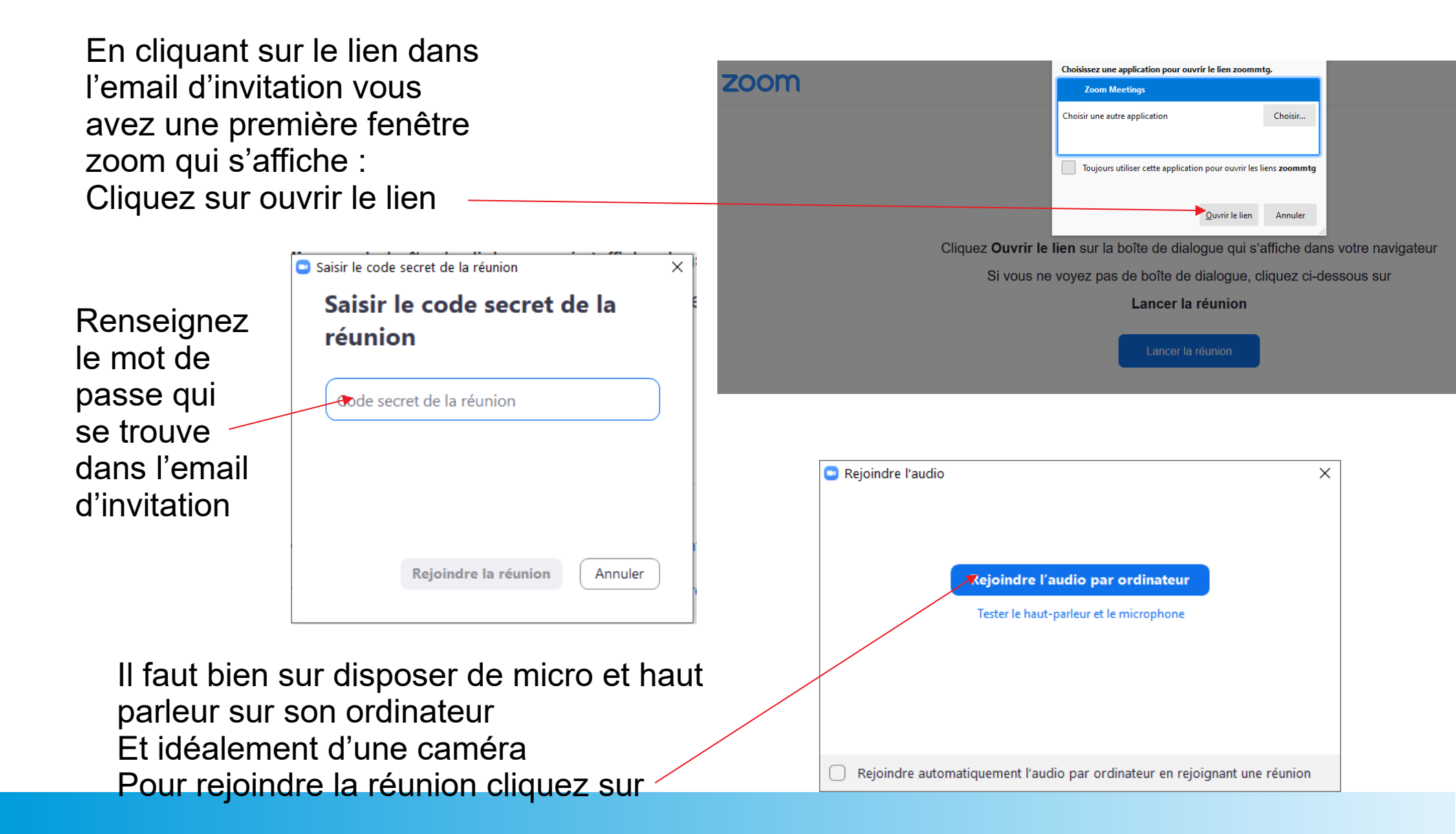

## Colfra : zoom

Voilà la réunion commence

Il est recommandé de couper son micro quand on n'a rien à dire ça permet d'éviter que le reste des participants bénéficient de votre fond sonore. télévision, autres personnes dans la pièce parlant entre elles, voitures passant dans la rue...

Cliquez sur l'icône pour Couper ou activer son micro

> Cliquez sur l'icône pour / Couper ou activer votre caméra Si votre caméra ne semble pas marcher cliquez sur ma petite flèche à droite de l'icône pour sélectionner votre caméra

#### Stephane Buchh...

Le menu au bas de l'écran apparaît quand le pointeur de la souris se trouve dans le bas de l'écran

Partager son écran

Voir les participants

Et pour un peu d'humour : https://www.youtube.com/watch?v=DYu\_bGbZiiQ

# Zoom : partager une présentation

- Cliquez « écran partagé »
  - Choisissez
  - Ecran
  - Vous partagerez tout ce qui est visible sur l'écran
    - Ou une application
  - Et les participant ne verront que cette application, mais attention si vous changez d'application il faudra arrêter le partage et recommencer sur l'autre application
- Cliquez « Partager »
  - Pour démarrer la présentation

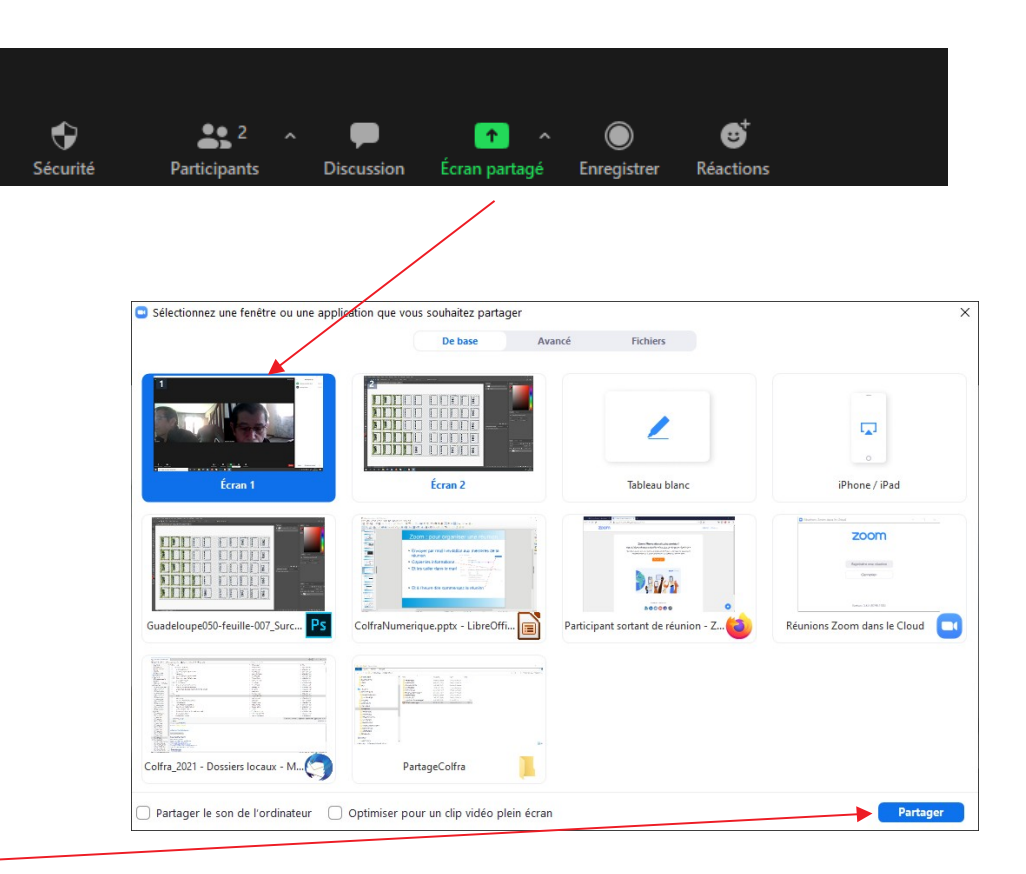

# Zoom : partager une présentation

- Vous partagez votre présentation et en haut de votre écran vous avez un bandeau vert et rouge
- Vous voulez stopper le partage
  - Cliquez « arrêter »
- Vous accéder à d'autres fonctions
  - Approchez votre souris de la zone verte et la barre de contrôle apparaît
  - Vous pouvez changer l'application ou l'écran que vous partagez
  - Cliquez « Plus » pour encore plus de fonctions

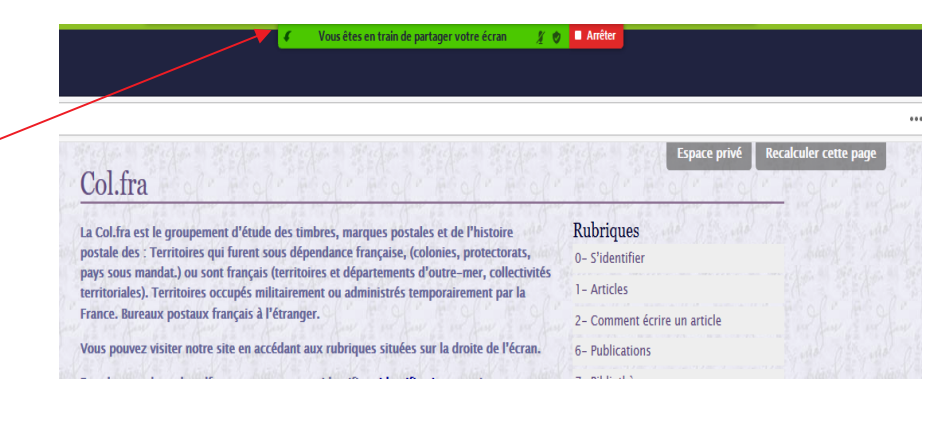

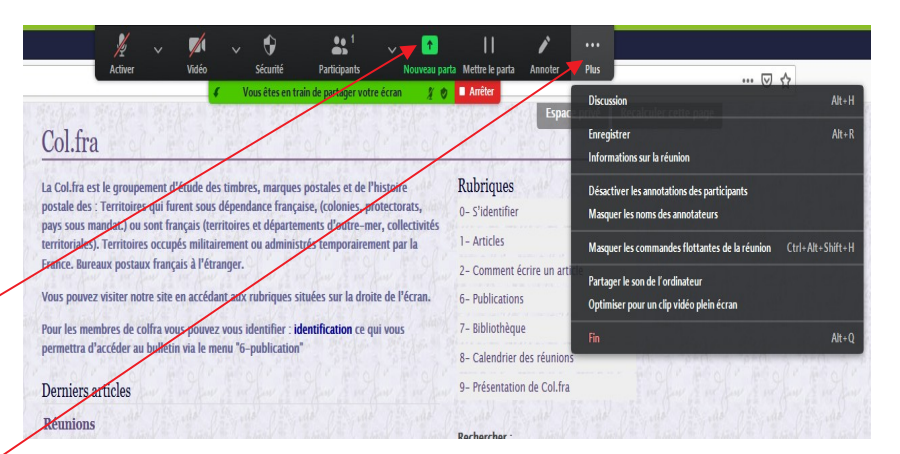

## Zoom : pour organiser une réunion

- Organiser une réunion
  - Aller dans zoom
  - Programmer une réunion
  - Indiquez le sujet
  - Décocher : Salle-d'attente
  - Cocher vidéo activer
  - Cocher les options
    - Autoriser...
    - Couper...
  - Enregister

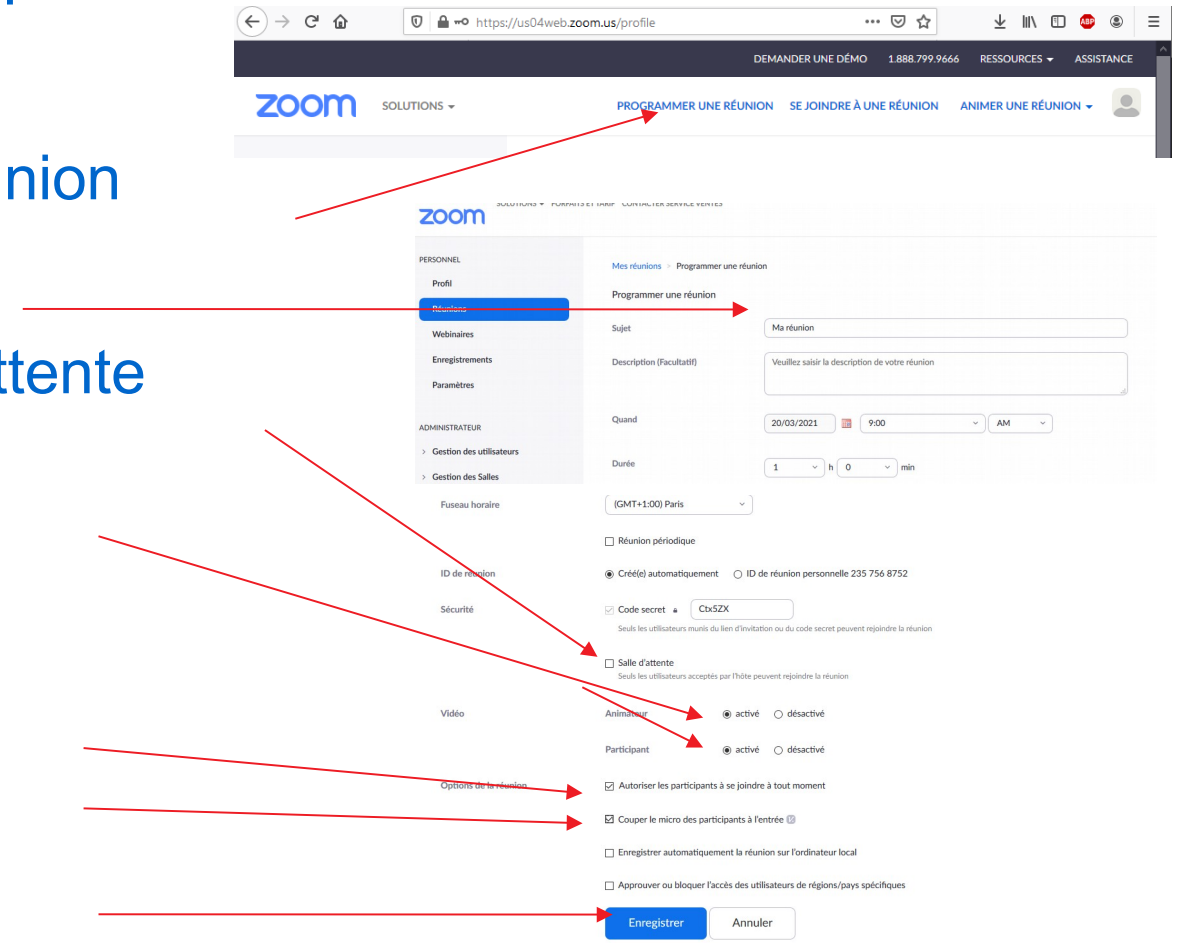

### Zoom : pour organiser une réunion

- Envoyer par mail l'invitation aux membres de la réunion
- Copier les informations —
- Et les coller dans le mail

| Sujet                 | Ma réunion                                                                       | Commencer cette r   |
|-----------------------|----------------------------------------------------------------------------------|---------------------|
| Heure                 | 20 mars 2021 09:00 AM Paris                                                      |                     |
|                       | Ajouter à 👩 Google Agenda 📴 Calendrier Outlook (.ics)                            |                     |
| N° de réunion         | 735.6268 9074                                                                    |                     |
| Sécurité              | ✓ Code secret ······· Afficher × Salle d'attente                                 |                     |
| Lien d'invitation     | https://us04web.zoom.us/j/73562689074?pwd=MVkwZzZoQ2FOWTZqdzNJdGhNazJ/ZzO9       | Copier l'invitation |
| Vidéo                 | Animateur Activé                                                                 |                     |
|                       | Participant Activé                                                               |                     |
| Options de la réunion | ✓ Autoriser les participants à se joindreà tout moment                           |                     |
|                       | ✓ Couper le micro des participants à l'entrée Ø                                  |                     |
|                       | imes Enregistrer automatiquement la réunion sur l'ordinateur local               |                     |
|                       | · · Approximant ou bloques l'assès des utilisateurs de régions (onus spécifiques |                     |

• Et à l'heure dite commencez la réunion /

# Zoom : gérer une réunion

- Dès l'ouverture de la réunion
- Autorisez le partage d'écran
  - Cliquez « sécurité »
  - Cliquez « écran partagé
    - La coche doit être visible

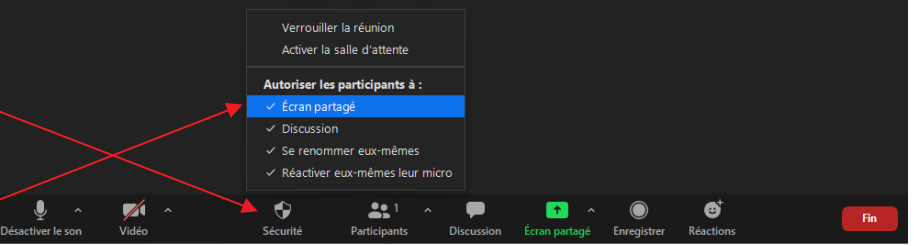

## Zoom : gérer une réunion

Gérer les participants ٠

• Mettre la souris dans le bas de la fenêtre et le menu apparaît

|                                                                         | ^                             | €                                       |                                                                                                    |
|-------------------------------------------------------------------------|-------------------------------|-----------------------------------------|----------------------------------------------------------------------------------------------------|
| Sécurité Participants Discussion Écran par                              | tagé Enregistrer              | Réactions                               |                                                                                                    |
| Cliquez « Participant »                                                 |                               | Participants (2)     SB Stéphane Buchhe | − □ ×<br>it (Hôte, moi) § ⊡1                                                                             |
| <ul> <li>Dans la fenêtre des participants</li> </ul>                    |                               | B buchheit                              | <ul> <li></li></ul>                                                                                      |
| <ul> <li>Cliquez « Muet tous » pour couper tous les micros</li> </ul>   |                               |                                         |                                                                                                    |
| - Mettre la souris sur le nom d'un participant :                        |                               |                                         |                                                                                                    |
| <ul> <li>Cliquez « Désactiver le son » pour couper son micro</li> </ul> | Participants (2)              | X                                       | Muet tous                                                                                                |
| <ul> <li>Cliquez « Plus » pour</li> </ul>                               | SB Stéphane Buchheit (Hôte, n | noi) 🎍 🗔                                | leeting Solutions                                                                                        |
| Arrêter le partage du participant                                       | B buchheit Dé                 | sactiver le son Plus >                  | Discussion                                                                                               |
| Nommer animateur, si vous quitter la réunion                            |                               |                                         | Arreter la video<br>Nommer animateur<br>Permettre d'enregistrer<br>Renommer<br>Mettre ae spile d'attente |
| et la laisser continuer                                                 |                               |                                         | Supprimer<br>Arrêter le partage du participant                                                           |
|                                                                         | Inviter Muet t                | tous                                    |                                                                                                    |